Sistema: Futura Confecção

Caminho: Produção>Envio de Beneficiamento

Referência: FC11

Versão: 2017.06.05

**Como Funciona:** Esta tela é utilizada para fazer o envio das peças que foram cortadas para beneficiamento, ou seja, enviar o item (produto, peça) que está sendo produzido para realização de um procedimento terceiro, como por exemplo: enviar a peça para costura, lavagem, e etc.

Vale lembrar que este procedimento é obrigatório para efetivar o fechamento da ordem de produção.

Para isso, acesse o caminho indicado acima, clique no botão **Gerar Beneficiamento** e o sistema abrirá a tela abaixo:

| Filtrar por: |            | Periodo Inicial     | Periodo Final |                        |   |
|--------------|------------|---------------------|---------------|------------------------|---|
| Periodo      |            |                     | 11            |                        |   |
| Nro. Ordem   | ID Empresa | Data/Hora           | ID Grade      | Descrição da Grade     | * |
| 701          | 2          | 19/06/2017 09:50:48 | 201 G         | ALÇA SOCIAL MASC SLIM  |   |
| 601          | 2          | 16/06/2017 17:12:28 | 201 G         | ALÇA SOCIAL MASC SLIM  |   |
| 501          | 2          | 16/06/2017 16:52:36 | 801 C         | AMISETA POLO MASCULINA |   |
|              |            |                     |               |                        |   |

×

Nesta tela o sistema trará todas as ordens de produção que já se encontram com o corte finalizado. Encontre a que será enviada para um terceiro, aperte **Enter** e a tela abaixo será aberta:

| Envio de Ber       | neficiamento 🔉    | 2                         |                    |                   |             |                |            |              |       |                |  |  |  |  |
|--------------------|-------------------|---------------------------|--------------------|-------------------|-------------|----------------|------------|--------------|-------|----------------|--|--|--|--|
| Gerar Bene         | ficiamento        | 1                         | F10 Gravar         | Cancelar          |             | Gerar Nota     | ]          |              |       |                |  |  |  |  |
| Consulta           |                   | Principal                 | Peo                | lido              | Nota Fiscal |                |            |              |       |                |  |  |  |  |
| Ordem de Produçã   | ăo                |                           |                    |                   |             |                |            |              |       |                |  |  |  |  |
| Nro da Ordem:      | 70:               | Data: 19/06/              | 2017 09:50:48      | Status: BENEFICIA | MENTO       | Usuario: FUTU  | RA         |              |       |                |  |  |  |  |
| Empresa:           |                   | LUCRO PRES                | UMIDO              |                   |             | Local:         | Interno    |              |       |                |  |  |  |  |
| Produto Grade:     | 20                | 1 CALÇA SOCI              | AL MASC SLIM       |                   |             |                |            |              |       |                |  |  |  |  |
| Cortador:          | 530               | 1 EXTERNO                 |                    |                   |             |                |            |              |       |                |  |  |  |  |
| Beneficiamento     |                   |                           |                    |                   |             |                |            |              |       |                |  |  |  |  |
| Descricao:         | ENVIO PARA LAV    | AGEM                      |                    |                   |             | Local:         | Externo 💌  | ]            |       |                |  |  |  |  |
| Tipo de Pedido:    | 16 💊              | REMESSA SAID              | DA P/DEPÓSITO FECH | IADO OU ARMAZÉM   | GERAL       | Prazo Entrega: |            | Nota Fiscal: |       |                |  |  |  |  |
| Cadastro:          | 1701 💽            | ACRE - AC                 |                    |                   |             | Data Benef.:   | 26/06/2017 | Retorno:     |       |                |  |  |  |  |
|                    |                   |                           |                    |                   |             |                |            |              |       |                |  |  |  |  |
| Selecione os regis | tros que serao en | iviados para be<br>roduto | eneficiamento:     | Quantic           | lade        | Valor          | N          | alor Total   |       | Etana          |  |  |  |  |
| BOTÃO DOURAL       | BOTÃO DOURADO     |                           |                    |                   | 2.00        | , alor         | 2.00       |              | 4.00  | Beneficiamento |  |  |  |  |
| BOTÃO PRETO        |                   |                           |                    |                   | 5.00        |                | 2.00       |              | 10.00 | Beneficiamento |  |  |  |  |
|                    |                   |                           |                    |                   |             |                |            |              |       |                |  |  |  |  |
| Selecionado        | Nao Selecio       | nado                      |                    |                   |             |                |            |              |       |                |  |  |  |  |
|                    |                   |                           |                    |                   |             |                |            |              |       |                |  |  |  |  |

## **Beneficiamento**

**Descrição:** Insira a descrição do beneficiamento que será feito, como por exemplo: Envio para a Lavagem;

**Tipo de Pedido:** Neste campo informe um tipo de pedido referente ao envio que está sendo feito. Vale lembrar que esta opção deverá ser utilizada em função da emissão de notas fiscais a partir desta movimentação;

×

Local: Defina se o beneficiamento será externo (fora da empresa) ou interno (dentro da empresa);

**Cadastro:** De acordo com a opção escolhida no campo **Local**, o sistema trará os funcionários cadastrados ou os fornecedores;

Prazo Entrega: Defina o prazo de retorno deste beneficiamento;

×

Caso necessário, selecione as matérias primas que também serão enviadas para o beneficiamento.

Vale lembrar que esta opção não é obrigatória pois dependerá do beneficiamento que está sendo feito.

Após inserir as informações, clique em F10 Gravar para finalizar o procedimento!